| Excel 2007 | Fiche-outil n° 27 | cterrier.com |
|------------|-------------------|--------------|
|            | Mode Plan         | page 37      |

Cette option permet de réduire ou de développer l'affichage d'un tableau

| 12  |    | А            | В           |  |
|-----|----|--------------|-------------|--|
|     | 1  | Société 2    | CA          |  |
| ٢·  | 2  |              | 25 000,00 € |  |
| · · | 3  |              | 28 000,00 € |  |
|     | 4  | CA Bois      | 53 000,00 € |  |
| ٢·  | 5  |              | 32 000,00 € |  |
| 1 · | 6  |              | 32 000,00 € |  |
|     | 7  | CA Métal     | 64 000,00 € |  |
| ٢·  | 8  |              | 43 000,00 € |  |
| 1 · | 9  |              | 43 000,00 € |  |
|     | 10 | CA Aluminium | 86 000,00 € |  |
|     | 11 |              |             |  |

#### - Cliquer l'onglet : Données

#### **1. GROUPER LES DONNEES**

- Sélectionner les lignes ou les colonnes à grouper
- Cliquer l'outil
- Sélectionner Lignes ou Colonnes
- Cliquer : OK

# 2. DISSOCIER LES DONNEES

- Sélectionner les lignes ou les colonnes à dissocier
- Cliquer l'outil 🗘 Dissocier
- Sélectionner : Lignes ou Colonnes
- Cliquer : **OK**

# 3. CREER UN PLAN AUTOMATIQUE

- Sélectionner le tableau (il doit contenir des lignes ou colonnes de calcul)
- Cliquer le bouton déroulant de l'outil : Grouper
- Sélectionner : Plan automatique

## 4. EFFACER UN PLAN

- Cliquer le bouton déroulant de l'outil : Dissocier
- Sélectionner : Effacer le plan

## 5. AFFICHER OU MASQUER LES LIGNES DE DETAIL

- Cliquer les boutons plus ou moins

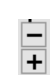

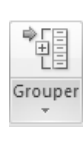

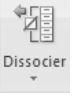

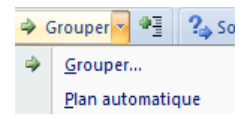

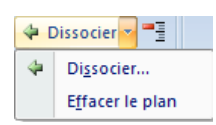